## NAVIANCE DAY

To access your Naviance activities:

- 1. Log into **Clever** and then click the **Naviance** icon under "Resources".
- 2. Click the **Planner** tab in the main menu banner You'll first need to click the Hamburger Menu (≡) if you are using a cellphone.
- 3. Click Tasks in the drop-down menu.
- 4. Click **Tasks Assigned to Me** You'll first need to click "More "" if you are using a cellphone.
- 5. Complete your assigned grade-level activities (see below) under Tasks You Need to Work On.
- 6. Helpful instructions can be found at <u>https://www.pcsb.org/Page/40080</u>.

| 9th Grade Tasks                                                                                                    | 10th Grade Tasks                                                                                                    |
|----------------------------------------------------------------------------------------------------|----------------------------------------------------------------------------------------------------|
| <ol> <li>Complete AchieveWorks® Personality         <ul> <li>Helpful instructions are on the website.</li> </ul> </li> <li>Build Resume         <ul> <li>Click the About Me tab in the main menu.</li> <li>Click Resume.</li> <li>Click the Plus button to start building your resume of activities, experience, skills, awards, etc.</li> <li>Once finished building your resume, select Print/Export Resume.                 <ul> <ul> <li>Name the resume</li> <li>Select a template</li> <li>Check the sections to be added</li> <li>Select Save</li> </ul> </ul></li> </ul> </li> <li>Growing My Resume Reflection Survey</li> </ol> | <ol> <li>Complete SuperMatch™ College Search         <ul> <li>Click the <i>College</i> tab in the main menu.</li> <li>Click <i>SuperMatch College Search</i> under the "Find Your fit" column.</li> <li>Use the <i>Choose Fit Criteria</i> tabs (e.g., Location, Academics, Student Life, Cost, etc.) under the "SuperMatch College Search" banner to select your criteria.</li> <li>Favorite (♥) 6 colleges of interest to complete the next task.</li> <li>Helpful instructions are on the website.</li> </ul> </li> <li>Add 6 Colleges to My List         <ul> <li>Ouble check that your 3-6 favorited colleges have been added to your list.</li> <li>Click the <i>College</i> tab in the main menu.</li> <li>Click the <i>College I'm Thinking About</i> under the "Research Colleges" column.</li> </ul> </li> </ol> |
| 11th Grade Tasks                                                                                                    | 12th Grade Tasks                                                                                                    |
| <ol> <li>Complete Game Plan Survey</li> <li>Complete the Game Plan Survey regardless if<br/>college is your plan or not in order to mark the task<br/>complete.</li> <li>Continue to work on your ♥ Colleges I'm Thinking<br/>About list, moving any definite choices to your<br/>application list (Colleges I'm Applying To list).</li> <li>Learn how to request a transcript using eDocs by<br/>reviewing the Junior Year eDocs Preparation.pdf file<br/>posted on the website.</li> </ol>                                                                                                    | <ol> <li>2023 Senior Survey</li> <li>Complete the senior exit survey, including college<br/>admissions decisions or indicating "did not apply"<br/>and selecting one attending school for final choice<br/>school. This will mark the task complete.</li> <li>You <u>MUST</u> complete the survey if you need to<br/>request final transcripts.</li> </ol>                                                                                                    |